Made in China

www.techtopind.com

### **Topdrive350 Series**

Quick Startup Guide

#### SAFETY PRECAUTIONS

This document is intended as a quick start guide to get familiarity with keypad navigation, changing parameters, and setting the TD350 drive up for external start/stop and external potentiometer signal. Please note this document is not a substitute for the TD350 User Manual and it is important that you reference the TD350 user manual before proceeding.

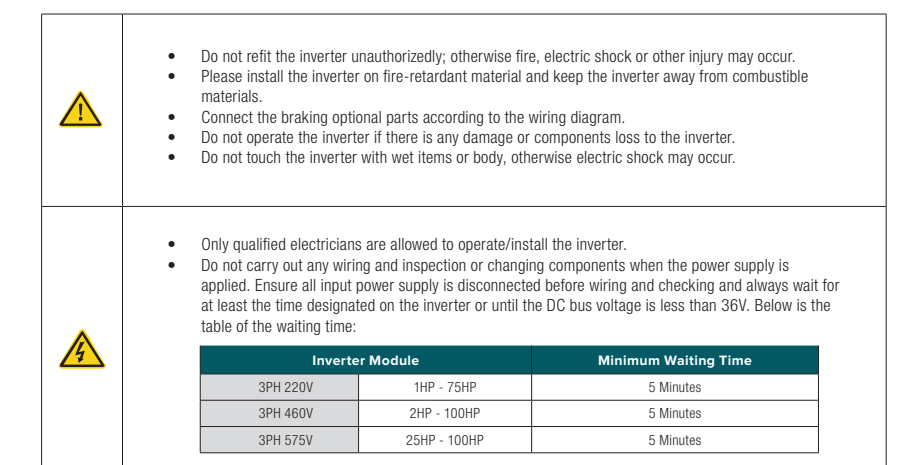

#### NAMEPLATE IDENTIFICATION

Input: AC 3PH 380V-480V 94A/128A HD/ND 47Hz-63Hz

Output: AC 3PH 0V-Uinput 92A/115A HD/ND 0Hz-400Hz

Model: TD350-045G-4

S/N: .....

**Techtop Industries Inc** 

## TD350-045G-4

**TECHTOP** 

| Function       | No. | Description          | Detailed Content                                                                                                    |
|----------------|-----|----------------------|----------------------------------------------------------------------------------------------------|
| Abbreviation   | 1   | Product Abbreviation | TD350: Topdrive350 series                                                                                                  |
| Power Range    | 2   | Power Range          | 045G: 45kW, G: Constant torque (HD)                                                                                        |
| Voltage Degree | 3   | Voltage Degree       | 2: AC 3PH 200-240V Rated Voltage: 220V<br>4: AC 3PH 380-480V Rated Voltage: 460V<br>6: AC 3PH 520-600V Rated Voltage: 57SV |

€€₀ৠ∪₀ • The type designation contains information on the VFD. The user can find the type designation on the type designation label attached to the VFD or the simple nameplate. Power(Output): 45kW/60HP HD 55kW/75HP ND · Check the inverter nameplate to insure that the information

agrees with your order. Also insure that the power available is rated appropriately for the drive being used.

Quick Startup Guide

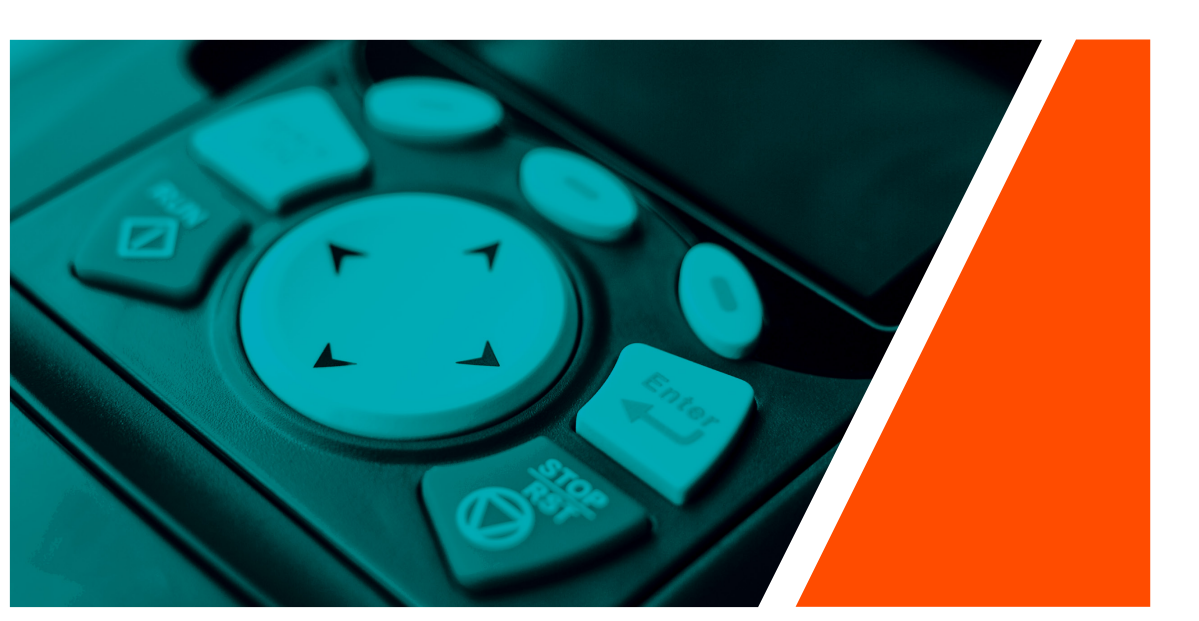

| SAFETY PRECAUTIONS         | 01 |
|----------------------------|----|
|                            | 01 |
| POWER CONNECTIONS          | 02 |
|                            | 03 |
| AUTO-TUNING YOUR DRIVE     | 03 |
|                            | 04 |
| PARAMETER COPY WITH KEYPAD | 04 |
| CONTROL CONNECTIONS        | 05 |
| FREQUENTLY USED PARAMETERS | 07 |

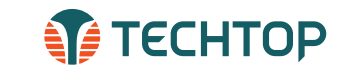

# Topdrive350 Series Quick Startup Guide

### **POWER CONNECTIONS**

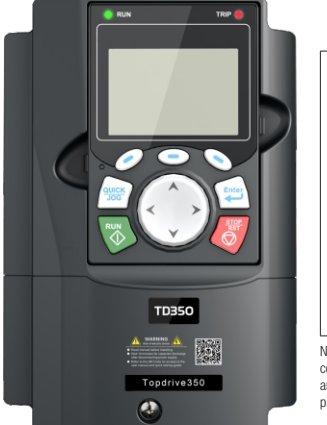

66666666

R S T P1 (·) U V W

DC Reactor

## **TECHTOP**

# Topdrive350 Series Quick Startup Guide

## **ΤΕCΗΤΟΡ**

### **KEYPAD OPERATION**

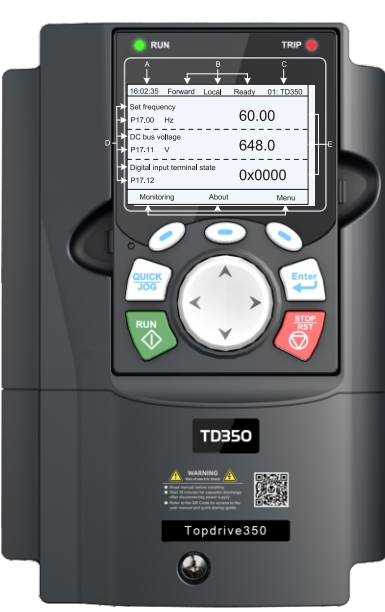

| Button            | Button Name                | Button Description                                                                                                    |
|-------------------|----------------------------|----------------------------------------------------------------------------------------------------|
| Enter             | Confirmation Key           | <ul> <li>Function of this key varies with<br/>menus</li> <li>Confirm parameter setting/selection</li> <li>Entering the next menu, etc.</li> </ul>                                 |
| 000               | Function Keys              | <ul> <li>Function of these keys varies with<br/>menus</li> <li>Function of the these keys will be<br/>displayed in LCD screen footer</li> </ul>                                   |
| $\langle \rangle$ | Up/Down Left/Right<br>Keys | <ul> <li>Shifting up/down the display, shifting digits, switch over monitoring interface, exit current menu, etc.</li> <li>Increase/decrease parameter settings/values</li> </ul> |
|                   | Quick/Jog Key              | <ul> <li>The function of this key is confirmed<br/>by function code P07.02</li> <li>P07.02=1, jogging (default)</li> </ul>                                                        |
| RUN               | Run Key                    | Run the VFD when in local mode,<br>P00.01=0 (default)                                                                                                    |
| STOP<br>RST       | Stop/Reset Key             | <ul> <li>Stop the VFD in local mode. Limited<br/>by function code P07.04</li> <li>Reset all control modes in the fault<br/>alarm state</li> </ul>                                 |

| LCD Display Name    |                    | Display Contents                                       |  |  |
|---------------------|--------------------|--------------------------------------------------------|--|--|
| A                   | Real-time display  | Display real time of VFD                               |  |  |
| В                   | VFD running state  | <ul> <li>Display current state of VFD</li> </ul>       |  |  |
| С                   | VFD station number | <ul> <li>Display the VFD station from 01-99</li> </ul> |  |  |
| D                   | Parameter name     | Display Parameter name and code                        |  |  |
| E                   | Parameter value    | <ul> <li>Parameter value monitored by VFD</li> </ul>   |  |  |
| F Function key menu |                    | Display of function key menu                           |  |  |

### **INITIALIZING YOUR DRIVE**

To initialize your drive after power-on, please follow the steps below.

#### STEP 1: Select Drive Language

 Select language by using the up/down arrow keys. To make a selection press any of the following keys:

### > Enter

 After language selection, you can choose to re-select the language during each power-on or just once.

#### STEP 2: Enter the Init (initialize) Setting

•

- Press any of the following keys to enter init setting:
- > Enter The initialize will guide you through 14 basic parameter set tings. For details on each parameter see the User Manual

#### STEP 3: Basic Parameter Settings

| Parameter                | Name                    | Selections     | Default          |  |
|--------------------------|-------------------------|----------------|------------------|--|
| P00.06                   | A freq cmd              | 0-15           | 0: keypad        |  |
| P00.01                   | Run cmd channel         | 0-2            | 0: keypad        |  |
| P00.02                   | P00.02 Comm cmd channel |                | 0: MODBUS        |  |
| P08.37 DynBraking Enable |                         | 0-1            | 1: enabled       |  |
| P00.00 Speed Ctrl        |                         | 0-3            | 2: SVPWM         |  |
| P01.08 Stop Mode         |                         | 0-1            | 1: Dec to stop   |  |
| P00.11 Acc time1         |                         | 0.0 to 3600.0s | Depends on model |  |
| P00.12 Dec time1         |                         | 0.0 to 3600.0s | Depends on model |  |
| P02.00 Motor1 Type       |                         | 0-1            | 0: Asynchronous  |  |

#### Enter the motor nameplate data in the next set of parameters:

|  | P02.01                  | P02.02              | P02.03         | P02.04        | P02.05            |
|--|-------------------------|---------------------|----------------|---------------|-------------------|
|  | Motor kW<br>1HP=0.746kW | Motor<br>Frequency  | Motor RPM      | Motor Voltage | Motor Amps        |
|  | 0.1 to 3000kW           | 0.01Hz to<br>P00.03 | 1 to 3600r/min | 0 to 1200V    | 0.8 to<br>6000.0A |

#### Always disconnect the main power supply before touching any electrical component associated to the inverter. Several components can remain charged with high voltages or remain in movement (fans) even after the AC power is disconnected or switched off. Wait at least five minutes after turning off the input power for the complete discharge of the power capacitors. Always connect the grounding point of the inverter to the protection earth (PE).

Note terminal location will vary depending on VFD rating. This power connection diagram is based on 220V 18.5-30kW, 460V 37-55kW and 575V 18.5-37kW TD350 VFDs. For further diagram instructions please refer to the TD350 User Manual pages 24-28.

#### Three-phase Supply L2 ------50/60Hz 13 \_\_\_\_\_

Braking Unit (optional)

R S T

(11.12.13)

U, V, W

#### (Optional) 220V≥25H 220V ≤20HP 460V ≥50HP Function 460V ≤40HP 575V≥25HP hree phase AC input minals which are genera Power input of the main circuit nnected with the power innly hree phase AC output Power output of the VFD terminals which are generally connected to the motor. P1 and (+) are connected DC Reactor N/A with the terminals of DC Terminal 1 reactor. Brake Resistor DC reactor terminal 2, • (+) and (-) are connected Terminal 1 Brake unit terminal 1 with the terminals of brake Brake unit N/A terminal 2 · PB and (+) are connected

| Brake Resistor<br>Terminal 2                                                                 | N/A                          | with the terminals of brak<br>resistor. |
|----------------------------------------------------------------------------------------------|------------------------------|-----------------------------------------|
| Protective grounding te<br>is provided 2 PE term<br>configuration. These<br>grounded with pr | Protective grounding termina |                                         |
|                                                                                              |                              |                                         |

#### **BEFORE YOU START**

}-♦ Output ♦-f

reactor

Output

Verify the following wiring setup before you turn on the VFD for the first time:

- Make sure the line voltage (L1/L2/L3) is NOT connected to the output terminals (U/V/W) of the VFD.
- Ensure the motor is connected to the drive before applying power to the VFD.

The fuse, braking resistor, input reactor, input filter, output reactor, output filter are optional parts. Please refer to Peripheral Optional Parts of TD350 user manual for detailed information

Remove the yellow warning labels of PB, (+) and (-) on the terminals before connecting the braking resistor; otherwise, poor connection may occur.

## **Topdrive350 Series**

Quick Startup Guide

#### INITIALIZING YOUR DRIVE CONTINUED

#### **STEP 4: Confirm Rotational Direction**

- Test the motor rotating direction by selecting Yes
- Press the \_\_\_\_\_ key and confirm if the direction is

consistent with expectations. If No is selected the drive will change the direction by auto setting parameter P00.13=1 and the LCD header will display **Rev**.

#### STEP 5: Conduct Self Learning (Auto-Tuning)

**RESETTING YOUR DRIVE** 

 Perform motor parameter auto-tuning by selecting Yes when prompted. Make sure that the motor nameplate information has been entered correctly in Step 3.

#### STEP 5 Continued

Select one of the three Auto-Tuning options:

\*\*To quickly access the Auto-Tune function from the homepage, select: Menu > Motor parameter autotuning

| **Type                                                                                 | Description                                                                                                    |  |  |
|----------------------------------------------------------------------------------------|----------------------------------------------------------------------------------------------------|--|--|
| Complete Rotary Auto-Tuning*<br>(P00.15=1)                                             | Comprehensive motor parameter auto-tuning. It is<br>recommended to use this setting when high control<br>accuracy is needed |  |  |
| Complete Static Auto-Tuning 1<br>(P00.15=2)                                            | Suitable in cases where the motor cannot be decoupled from the load                                                         |  |  |
| Partial Static Auto-Tuning 2<br>(P00.15=3)                                             | Suitable in cases where the motor cannot be decoupled<br>from the load. Only auto-tunes for P02.06, P02.07<br>and P02.08    |  |  |
| Recommended setting for auto-tuning. Must be preformed with motor decouple and discon- |                                                                                                    |  |  |

nected from load.

- Perform the motor auto-tune by pressing the key.
- Once auto-tune is complete, select confirm
- Speed control mode can be set using function code P00.00 (see step 3).

To reset your drive to factory default settings, follow the instructions below.

• From the Homepage select Menu by pressing function button

 Using the Up/Down keys, scroll down to find Parameter copy/ restore to default. Follow the screens below:

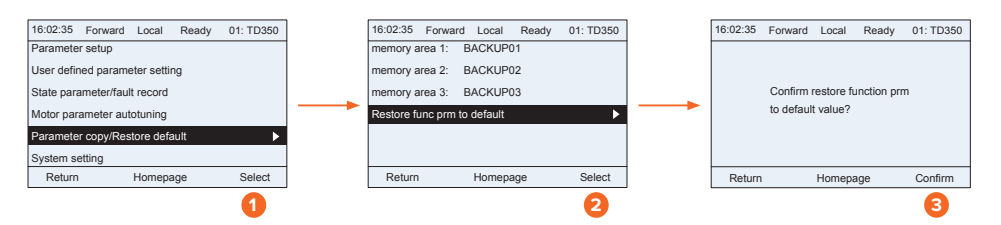

#### PARAMETER COPY WITH KEYPAD

Drive parameters can be copied and stored using the TD350 LCD keypad.

- From the Homepage select Menu by pressing function button
- Using the Up/Down keys, scroll down to find Parameter copy/restore to default. Follow the screens below:

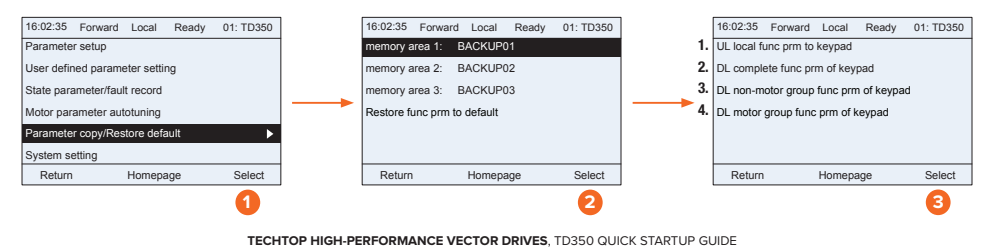

2. Download ALL keypad stored parameters to the drive 3. Download ALL keypad parameters excluding group P02 4. Download keypad stored parameters for ONLY group PO2

3 1. Upload the drive parameters to the keypad memory area

## **Topdrive350 Series**

Quick Startup Guide

#### **CONTROL CONNECTIONS**

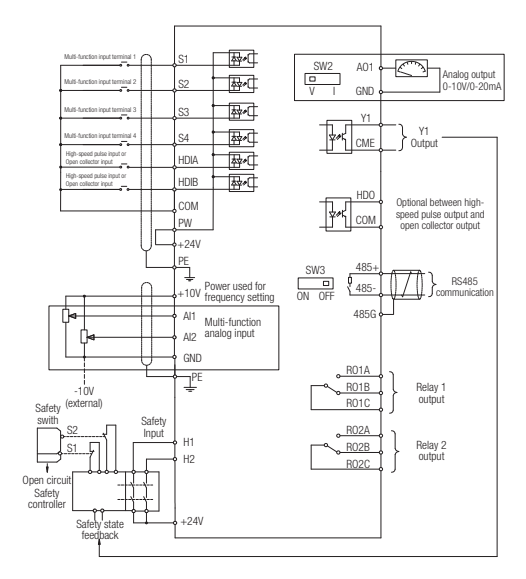

#### **REMOTE 2-WIRE START/STOP SETUP. WITH** SPEED POTENTIOMETER

Default Setting: The TD350 by default uses the keypad command to run and stop, follow instructions below to change to a remote 2-wire start/stop with 0-10V speed reference.

#### **1** Instructions to change to remote run/stop:

- Power down the drive, wait 5 min. Remove the protective covers (See TD350 User Manual) and
- make the connections as shown below (see step 2). • Verify that all connections are secure, replace covers and power-up the drive.
- Follow the parameter settings in right hand table (see steps 3-5).

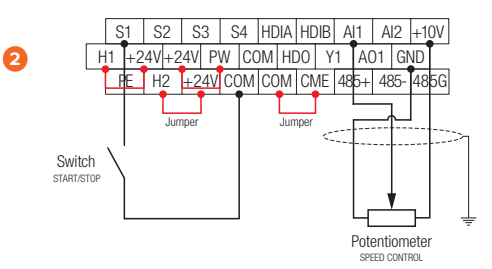

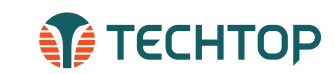

| Terminals                  | Quantity      | Description                             |
|----------------------------|---------------|-----------------------------------------|
| Digital input              | 4 (S1-S4)     | 1kHz, NPN and PNP<br>(default NPN)      |
| High speed<br>pulse input  | 2 (HDIA-HDIB) | 50kHz, NPN and PNP<br>(default NPN)     |
| Analog input               | 2 (AI1-AI2)   | 0~10V, 0~20mA,<br>-10V~+10V             |
| ON-OFF output              | 1 (Y1)        | Maximum output<br>frequency: 1kHz       |
| High speed<br>pulse output | 1 (HDO)       | Maximum output<br>frequency: 50kHz      |
| Analog output              | 1 (AO1)       | 0~10V, 0~20mA                           |
| Relay output               | 2 (R01-R02)   | 3A/250VAC,<br>1A/30VDC, NO+NC           |
| Safe Torque Off<br>(STO)   | 2 (H1-H2)     | Integrates safety<br>function-STO, SIL2 |

\*To quickly access the function codes from the homepage. select:

Default

0: Keypad (local) running

command channel

command

1: S1 set to forward

rotation operation

60.00

648.0

0x0000

Menu

16:02:35 Forward Trml Ready 01: TD350

About

0: Keynad A frequency

Menu > Parameter setting > Func code quick setting

Parameter

P00.01

P00.06

P05.01

Set frequency

P17.00 Hz

DC bus voltage

Monitoring

Digital input terminal state

P17.11 V

P17.12

3

4

G

| als     | Quantity      | Description                         |
|---------|---------------|-------------------------------------|
| ıt      | 4 (S1-S4)     | 1kHz, NPN and PNP<br>(default NPN)  |
| 1       | 2 (HDIA-HDIB) | 50kHz, NPN and PNP<br>(default NPN) |
| ut      | 2 (Al1-Al2)   | 0~10V, 0~20mA,<br>-10V~+10V         |
| itput   | 1 (Y1)        | Maximum output<br>frequency: 1kHz   |
| i<br>ut | 1 (HDO)       | Maximum output<br>frequency: 50kHz  |
| put     | 1 (A01)       | 0~10V, 0~20mA                       |
| ut      | 2 (R01-R02)   | 3A/250VAC,<br>1A/30VDC, NO+NC       |
|         |               |                                     |

| 4 (S1-S4)     | (default NPN)                       |
|---------------|-------------------------------------|
| 2 (HDIA-HDIB) | 50kHz, NPN and PNP<br>(default NPN) |
| 2 (Al1-Al2)   | 0~10V, 0~20mA,<br>-10V~+10V         |
| 1 (Y1)        | Maximum output<br>frequency: 1kHz   |
| 1 (HDO)       | Maximum output<br>frequency: 50kHz  |
| 1 (A01)       | 0~10V, 0~20mA                       |
| 2 (R01-R02)   | 3A/250VAC,<br>1A/30VDC, NO+NC       |
| 0 (111 110)   | Integrates safety                   |

Change To

1: Terminal running

command channel

1. All A frequency

command

When P00.01=1 3

Local indicator will

change to Trml for

emote operation.

N.O. SB1

# RELAYS

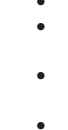

## Topdrive350 Series Quick Startup Guide

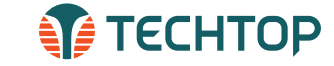

0: Keypad running 1: Terminal running comman

Change To

channel

: Al1. A frequency command

1: Current type

3: S2 set to 3-wire control

operation

## **Topdrive350 Series**

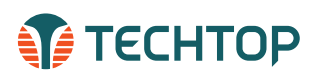

Quick Startup Guide

#### FREQUENTLY USED PARAMETERS

| Function Code | Name                                        | Description                                                                                                    | Default Value    |
|---------------|---------------------------------------------|----------------------------------------------------------------------------------------------------|------------------|
| P00.00        | Speed Control Mode                          | 0: SVC 0 - Sensorless Vector Control mode 0. Suitable for<br>aplications which need low power.<br>1: SVC 1 - Sensorless Vector Control mode 1. Suitable in high<br>performance cases with the advantage of high accuracy of rotating<br>speed and torque.<br>2: SVPWM control - V/Hz control. Suitable in applications that<br>do not require high control accuracy, such as the load of a fan or<br>pump. One inverter can drive multiple motors.<br>Note: Carry out motor parameter auto-tuning before selecting SVC.<br>0 or SVC 1<br>3: VC - Vector Control mode. | 2                |
| P00.01        | Run Command Channel                         | 0: Keypad running command channel (LOCAL)<br>1: Terminal running command channel (REMOTE)<br>2: Communication running command channel                                                                                                    | 0                |
| P00.03        | Max Output Frequency                        | Setting range: P00.04 to 400.00Hz                                                                                                    | 60.00Hz          |
| P00.04        | Upper Limit of The Running<br>Frequency     | Setting range: P00.05 to P00.03                                                                                                    | 60.00Hz          |
| P00.05        | Lowerr Limit of The Running<br>Frequency    | Setting range: 0.00Hz to P00.04                                                                                                    | 0.00Hz           |
| P00.11        | ACC Time 1 (Acceleration)                   | Setting range: 0.0 to 3600.0s                                                                                                    | Depends on model |
| P00.12        | DEC Time 1 (Deceleration)                   | Setting range: 0.0 to 3600.0s                                                                                                    | Depends on model |
| P00.13        | Running Direction Selection                 | 0: Runs at default direction, the inverter runs in the forward<br>direction. FWD/REV indicator is off.<br>1: Runs in the opposite direction, the inverter runs in the reverse<br>direction. FWD/REV indicator is on.<br>2: Forbid to run in reverse direction: it can be used in some special<br>cases if the reverse running is disabled.                                                                                                    | 0                |
| P00.14        | Carrier Freqency Setting                    | Setting range: 1.0 to 15.0kHz                                                                                                    | Depends on model |
| P00.15        | Motor Parameter Auto-Tuning                 | 0: No operation<br>1: Rotating Auto-Tuning (dynamic). Motor must be de-coupled from<br>load.<br>2: Static Auto-Tuning 1<br>3: Static Auto-Tuning 2. Auto-tune for P02.06, P02.07, P02.08                                                                                                    | 0                |
| P00.18        | Function Restore Parameter                  | 0: No operation<br>1: Restore to default value<br>2: Clear fault history                                                                                                    | 0                |
| P01.05        | ACC/DEC Selection                           | 0: Linear type. The output frequency increase/decreases linearly.<br>1: S curve. The output frequency will increase or decrease according<br>to the S curve.                                                                                                    | 0                |
| P01.06        | ACC time of the starting step of<br>S curve | Setting range: 0.0 to 50.0s                                                                                                    | 0.1s             |
| P01.07        | DEC time of the starting step of<br>S curve | Setting range: 0.0 to 50.0s                                                                                                    | 0.1s             |
| P07.00        | User Password                               | 0 to 65535: the password protection will be valid when setting any<br>non-zero number<br>00000: Clear the previous user's password and make password<br>invalid                                                                                                    | 0                |
| P07.02        | QUICK/JOG Key Function<br>Selection         | 0: Null<br>1: Jogging<br>2: Reserved<br>3: Switch between FWD/REV rotation<br>4:Clear UP/DOWN setting<br>5: Coast to stop<br>6: Swith over to the running command reference in sequence                                                                                                    | 1                |

#### **REMOTE 3-WIRE START/STOP SETUP, WITH** 4-20mA REFERENCE

Default Setting: The TD350 by default uses the keypad command to run and stop, follow instructions below to change to a remote 3-wire start/stop with 4-20mA speed reference.

#### **1** Instructions to change to remote run/stop:

• Power down the drive, wait 5 min.

- Remove the protective covers (See TD350 User Manual) and make the connections as shown below (see step 2). Verify that all connections are secure, replace covers
- and power-up the drive.
- Follow the parameter settings in right hand table (see steps 3-9).

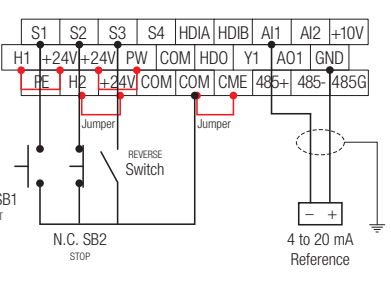

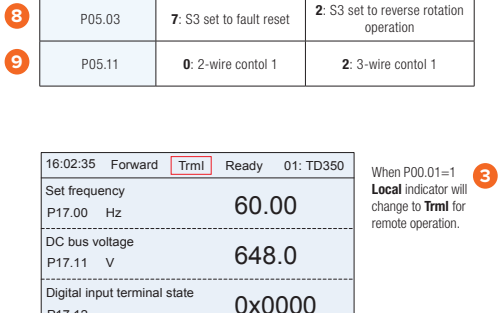

\*To quickly access the function codes from the homepage, select:

Default

command channe

0: Keypad, A frequency

command

0: Voltage type

1: S1 set to forward

rotation operation

4: S2 set to forward

Joaaina

Menu > Parameter setting > Func code quick setting

P00.01

P00.06

P05.50

P05.01

P05.02

6

## **CONNECTING A 24VDC PILOT LIGHT TO OUTPUT**

**Default Setting:** The TD350 by default switches R01 relay contact when drive is in the run operation command. A terminal is normally open, B is normally closed and C is common.

#### **1** Instructions to change to remote run/stop:

 Power down the drive, wait 5 min. Remove the protective covers (See TD350 User Manual) and make the connections as shown (see step 2).

#### • Verify that all connections are secure, replace covers and power-up the drive.

• Follow the parameter settings in right hand table (see step

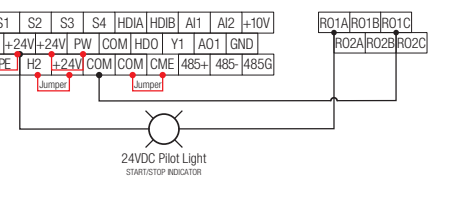

\*To quickly access the function codes from the homepage, select: Menu > Parameter setting > Func code quick setting

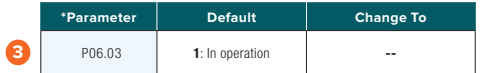

| 16:02:35             | Forward                                | Trml  | Ready | 01: TD35 |  |
|----------------------|----------------------------------------|-------|-------|----------|--|
| Set frequ<br>P17.00  | ency<br>Hz                             |       | 60.   | 00       |  |
| DC bus v<br>P17.11   | oltage<br>V                            |       | 648   | 8.0      |  |
| Digital in<br>P17.12 | Digital input terminal state<br>P17.12 |       |       | 0x0000   |  |
| Monito               | oring                                  | About |       | Menu     |  |

0